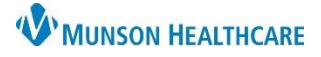

eClinicalWorks Ambulatory EDUCATION

## CC Providers on Lab Orders

1. Open the Manage Orders window and select the ellipses button next to the lab order.

| <u>File</u> Pati | ient <u>S</u> chedule <u>E</u> MR <u>B</u> illing <u>R</u> eports C | C <u>D</u> Fa <u>x</u> <u>T</u> ools Co <u>m</u> munity | Meaningful <u>U</u> se   Loc <u>k</u> | <u>H</u> elp   |                          |               |  |
|------------------|---------------------------------------------------------------------|---------------------------------------------------------|---------------------------------------|----------------|--------------------------|---------------|--|
| eClil            | 🖏 Treatment i                                                       |                                                         |                                       | [              | 8                        |               |  |
| Adm              | Pt. Info Encounter Physical 🍦 Hub                                   |                                                         |                                       |                |                          |               |  |
| Practi           | 🙆 🗈 🎻 🖉 🖾 S 👯 F                                                     | B. Manage Orders                                        |                                       |                |                          |               |  |
|                  | Ry Our Px + Add + Remove                                            | Medication Summary                                      | / Add                                 | Add New Rx     |                          | Add New Order |  |
|                  |                                                                     | Assessments                                             | Lookup:                               |                | By: Or                   | der Name 🔽 🕻  |  |
|                  | Lumbago with sciatic Others                                         | Prev Dx Add                                             | v Dx Add Lab Company: Munson Health   |                | care - ACTIVATE IN ATLAS |               |  |
|                  | Comme Name Strength Fo                                              | Select All                                              |                                       | Order Name     |                          | Alia          |  |
|                  | 1                                                                   | M54.40 Lumbago with sc public 11-DESOXYCORTIS           |                                       |                | SOL                      |               |  |
| · ·              |                                                                     |                                                         | New N                                 | My Defaults    | ab Hx                    |               |  |
|                  |                                                                     | Today's Orders Future Org                               |                                       |                |                          |               |  |
| i                |                                                                     | H S S F IH                                              | Description                           | Dx             | •                        | нтя           |  |
|                  | Preventive Med Print Orders                                         |                                                         | IPID PANEL                            | M54.40 - Lumba |                          |               |  |
| l l              |                                                                     |                                                         | 1-DESOXYCORT                          | M54.40 - Lumba | <b>.</b>                 |               |  |
|                  | Start Lipitor table                                                 | CC Results To                                           |                                       |                | 14                       |               |  |
|                  | Notes: Communica                                                    | Ouick Transmit                                          | uick Print APN                        | 1              |                          |               |  |
|                  | Reason:                                                             | Quick maistine Q                                        | dick Fillit Abi                       |                |                          |               |  |
|                  | Procedures: 🗢                                                       |                                                         |                                       |                | <u>0</u> K               |               |  |

- 2. Add the provider's names to the Clinical Info field.
- 3. Click Save

| Assessments                  | Reason          | Transmitted to | Munson I | ▽   |
|------------------------------|-----------------|----------------|----------|-----|
| 🛛 M54.40 - Lumbago with scia | Specimen Source |                |          | ~   |
|                              | Sp. Description |                |          | ~   |
|                              | Coll. Volume    |                |          |     |
|                              | Units           |                |          |     |
|                              | Notes           |                | Add No   | tes |
|                              | Internal Notes  |                |          |     |
|                              | Clinical Info   | Slocum, Dr. Ly | yon      |     |